About how to make a call on Skype

- ① Launch the Skype app.
- 2 Select the search icon that says "Groups & Messages" shown on the top of the window.
- \* The words displayed may vary depending on your device.
- 3 3 Copy and paste the dedicated ID of the JAPAN VISA INFORMATION HOTLINE on
- the "Search Skype" field.
- (4) Select JAPAN VISA INFORMATION HOTLINE from the search results.
- 5 Press the Audio Call button.
- $\ast$  You need to download the Skype app. (Free)

| SkypeID                    |
|----------------------------|
| live:.cid.c58db305b2005b33 |
| live:.cid.304c3393ffbf3166 |
| live:.cid.fb00180f9bf991a3 |
| live:.cid.d23f772db20df3b7 |
| live:.cid.7220f45e80a5bc99 |